| / |  |
|---|--|
|---|--|

| 0. |    |     |   |
|----|----|-----|---|
| 1. | IP |     | 2 |
| 2. |    | dat | 2 |
| 3. |    |     |   |

ceNM-IP:

ceNM-SE :

0.

| GOMIZOA CEIP Node Master Module F/W Upda<br>File Tools | ite Progran | n Ver. 2.1.(     | 0.0        |                          |     | × |
|--------------------------------------------------------|-------------|------------------|------------|--------------------------|-----|---|
| 르륵 펌웨어 업데이트                                            |             |                  |            |                          |     |   |
| 다운로드 [PC -> 노드마스터 모듈]                                  |             |                  |            | 0                        |     | 2 |
| 검색된 노드 목록                                              |             | - 다우로드           | 대상 누드 몰    |                          |     | 뮚 |
| 노드 IP 펌웨어 버전                                           | >           | 노드 IP<br>192,168 | 1,1        | <u>펌웨어 버전</u><br>0,0,0,0 |     |   |
|                                                        | <           |                  |            |                          |     |   |
|                                                        | >>          |                  |            | 0                        |     |   |
|                                                        |             | 1                |            | 9                        | _   |   |
| 노드 스캔                                                  |             | _ 노드 IP          | 수통 추가      | 다운로드                     |     |   |
|                                                        |             | □ 33번성           | 빅터삭제       | ☑ 부트로더                   | 진입  |   |
| 다운로드 대상 ROM 파일 경로 (*,DAT)                              |             | (SIGNATI         | JHE부요와)    |                          |     |   |
| SS_USER,dat                                            |             |                  |            |                          |     |   |
| 🗖 다오르드 승 규드 거주                                         |             |                  |            |                          |     |   |
| Coff 파일 경로 (*,OUT)                                     |             |                  | COFF -> RC | ^<br>)M 파일 제작            |     |   |
| SS_USER, out                                           |             |                  |            |                          |     |   |
|                                                        |             |                  |            |                          |     |   |
| 준비됨                                                    |             |                  |            |                          | ZOA |   |

• cEIP c6711PowerFlasher.exe .<sup>1)</sup>

• PowerFlasher가 PC cEIP Ethernet<sup>2)</sup>

## **cEIP**

2024/08/06 19:39

 $\times$  cEIP

CEIP

.

.

가

.

/

| 2024/08/06 19 | :39     | 2/3    |    | cEIP | / |  |
|---------------|---------|--------|----|------|---|--|
| 1.            | IP      |        |    |      |   |  |
| •             | cEIP    | IP     | 3) |      |   |  |
| •             | 192.168 | .1.1 . |    |      |   |  |
|               |         |        |    |      |   |  |

## 2. **dat**

- PowerFlasher.exe dat
- FW ....

## 

.

| •   | 가<br>ping | ping | 가 |  |
|-----|-----------|------|---|--|
| · · |           |      |   |  |

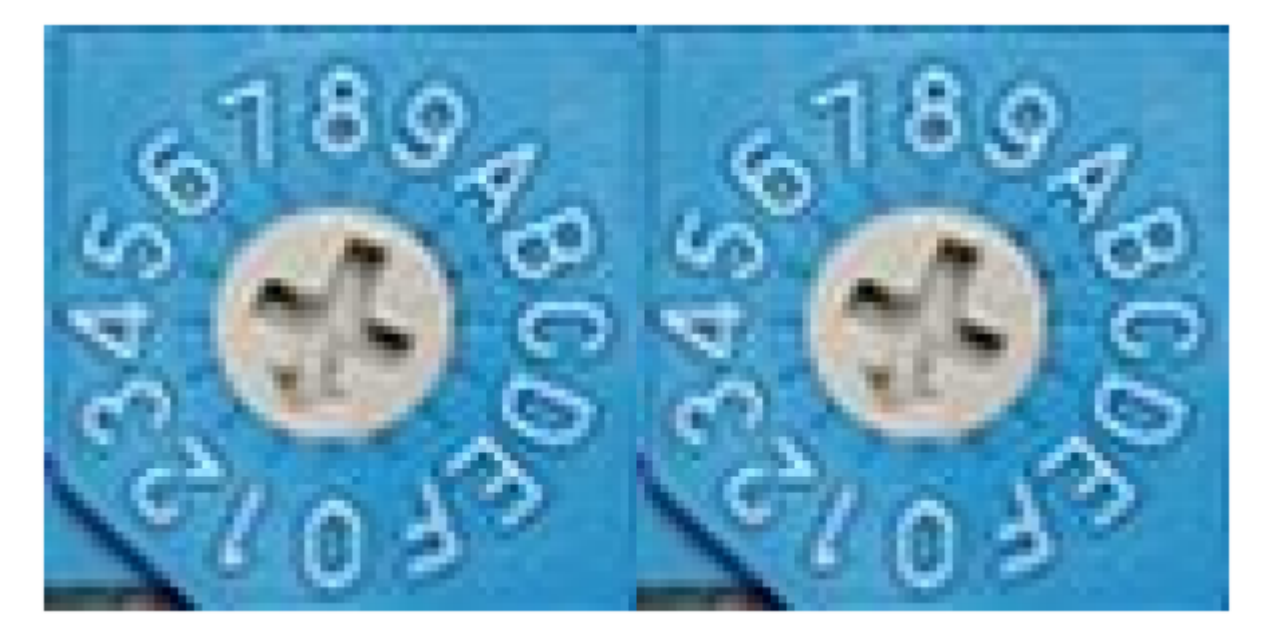

3/3

|                    |   | 가 | 가 |
|--------------------|---|---|---|
| 'MSB:0xF,'LSB:0xF' | 가 | 가 |   |

| 1.<br>2.<br>3.<br>4.<br>5.<br>6.                                                  | IP<br>Act<br>A | 가<br>LED,<br>ct L | (<br>(<br>Err<br>ED | 5<br>LED<br>500m | 0xF,0xF<br>ex<br>500ms | .MSB:0x0, LSB:<br>가)<br>) | 0x1 -> 192.10 | 68.1.1)<br>( | 가 |
|-----------------------------------------------------------------------------------|----------------|-------------------|---------------------|------------------|------------------------|---------------------------|---------------|--------------|---|
| 1)<br><b>CEIP</b><br>2)<br><b>RJ-4</b><br>3)<br><b>CEIP</b><br><b>2.</b> Fi<br>4) | 5<br>rmwa      | re Re             | Core<br>set         |                  | PC                     | ·                         |               |              |   |
| 5)<br>6)                                                                          |                |                   | A                   | ct LED 5<br>가 기  | 00ms<br>የት             | ,<br>가                    | Act,Err L     | .ED가 500ms   | • |

From: http://comizoa.co.kr/info/ - -Permanent link: http://comizoa.co.kr/info/doku.php?id=faq:comiapp:fwupdater:02\_ceip Last update: 2024/07/08 18:23